## Arduino程式化控制原理與實作

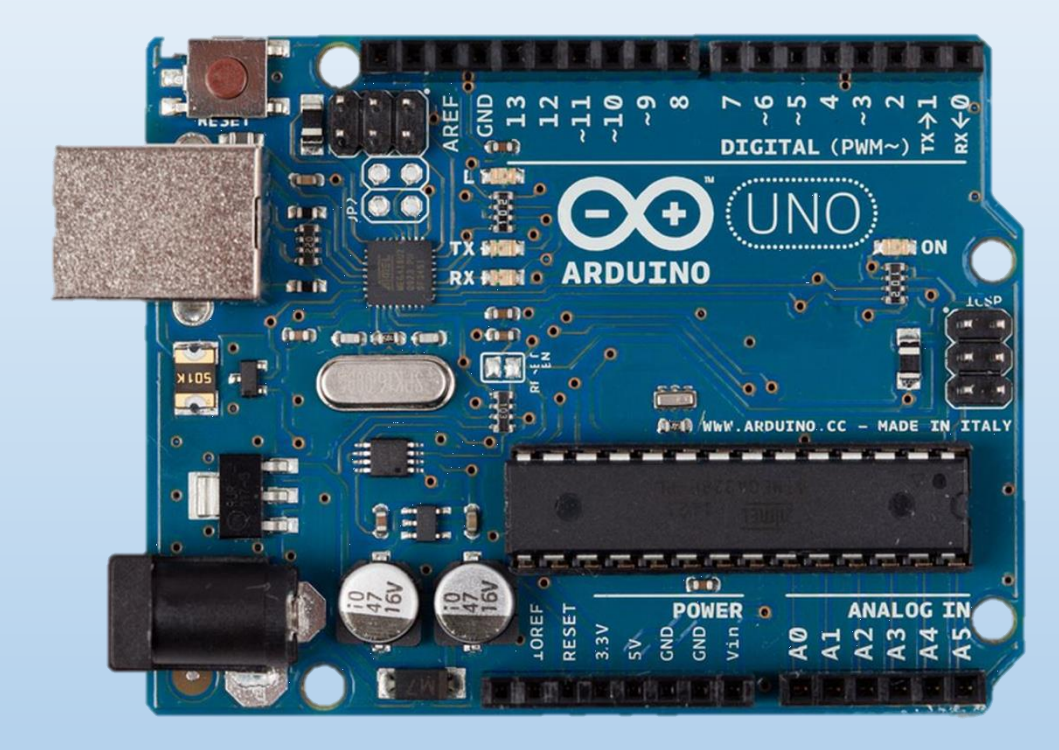

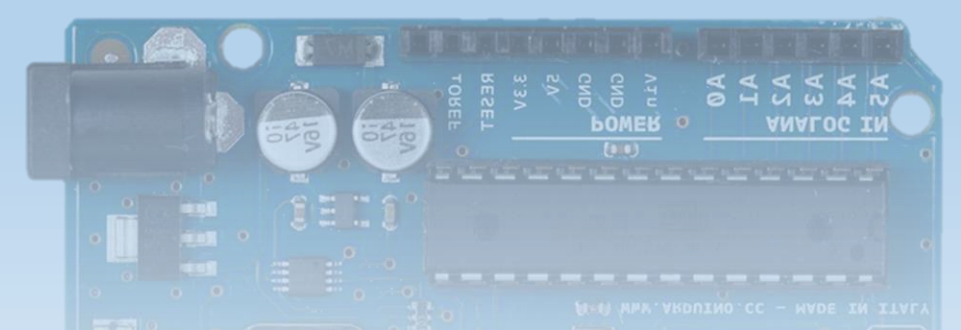

林准儂老師

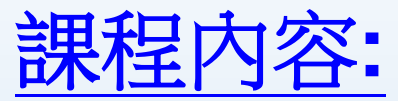

### 了解Arduino控制板與電子元件,並進行編 程進行簡單控制。

<u>預期目標</u>: 1.可程式化控制器Arduino基本介紹 2.了解整合開發環境IDE與基本IO指令 3.了解電子元件運作原理 4.能進行編程控制各項電子元件

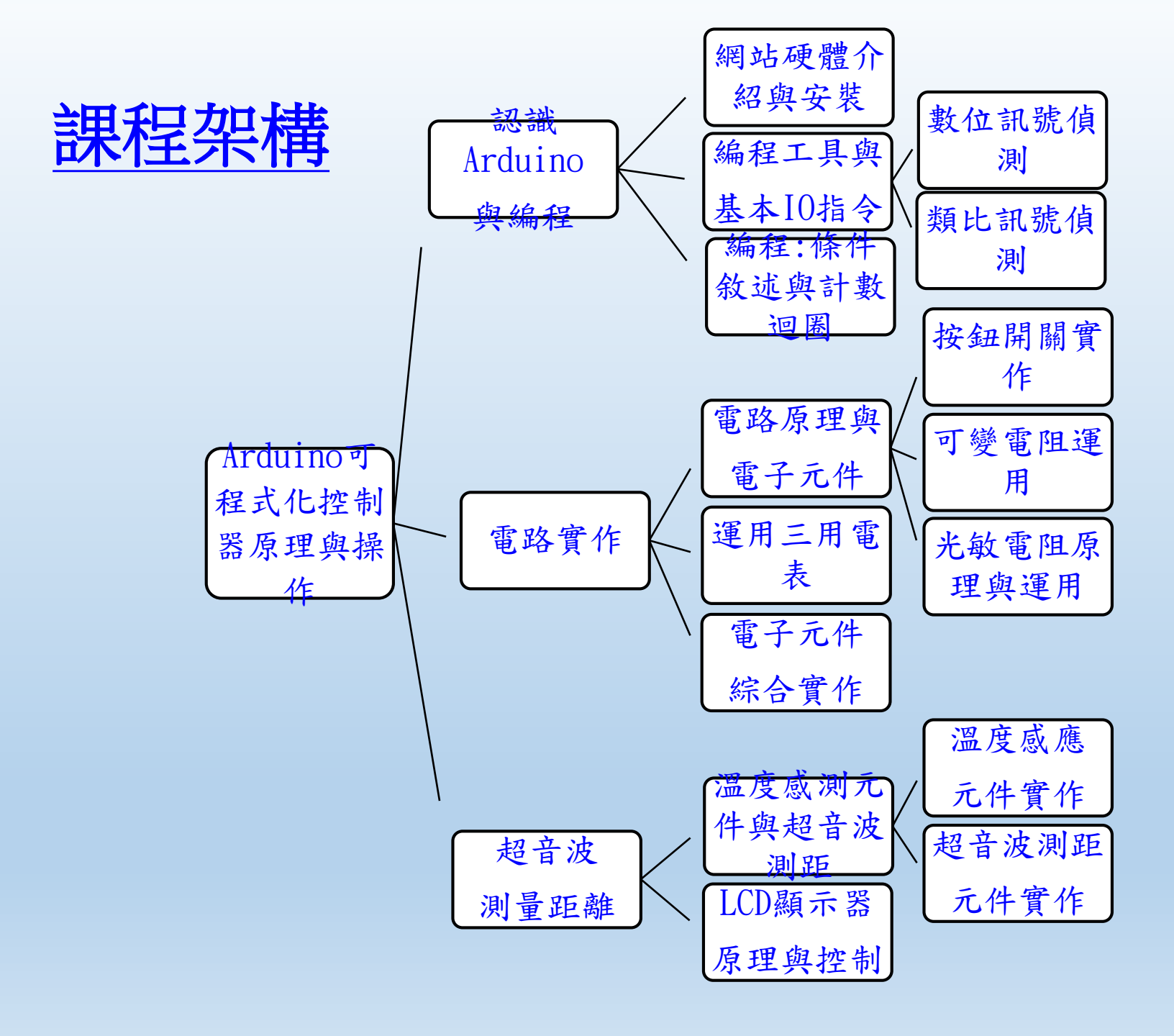

## 以下為課程投影片範例

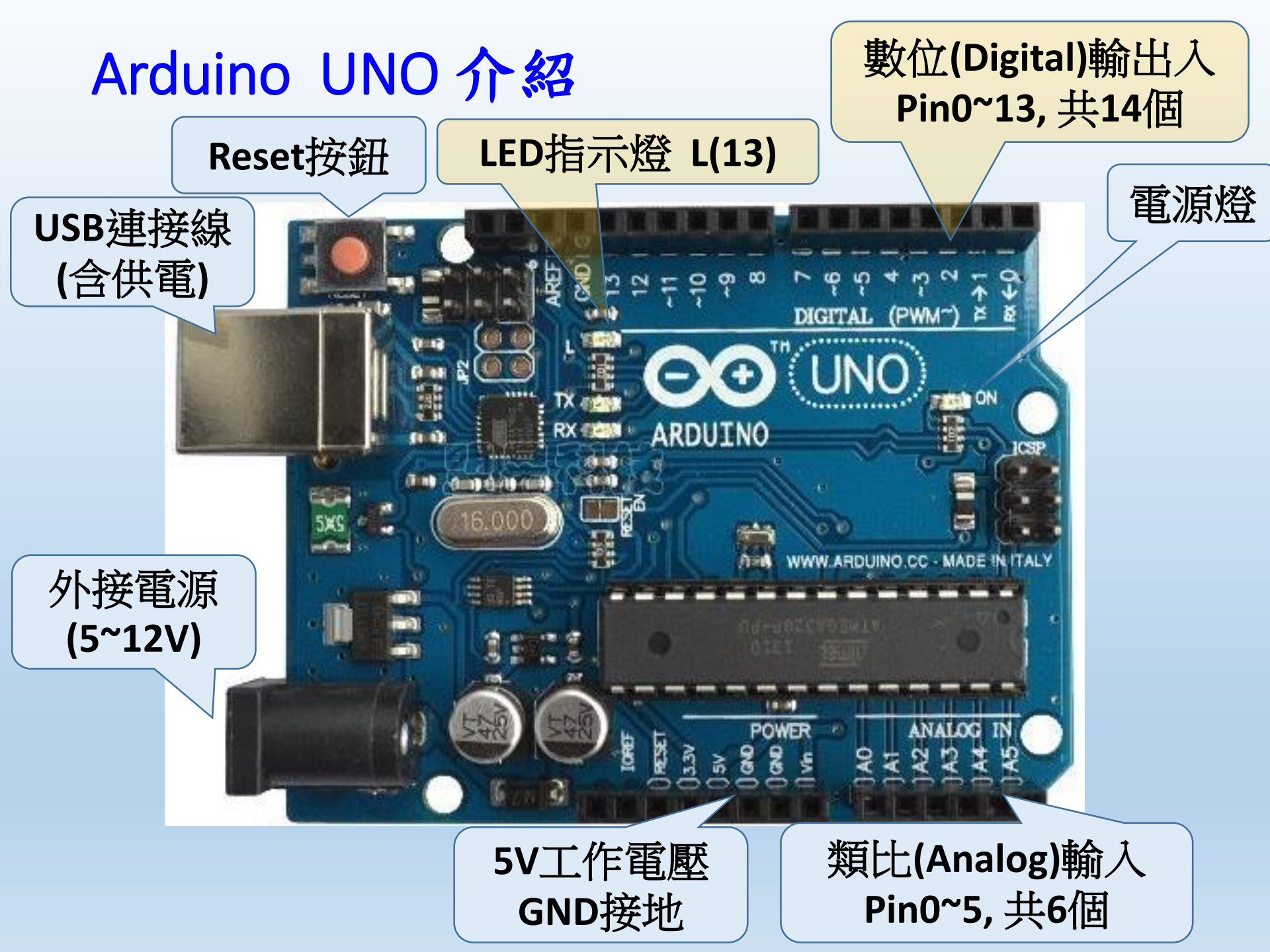

一個程式:控制LED發光1/3 第

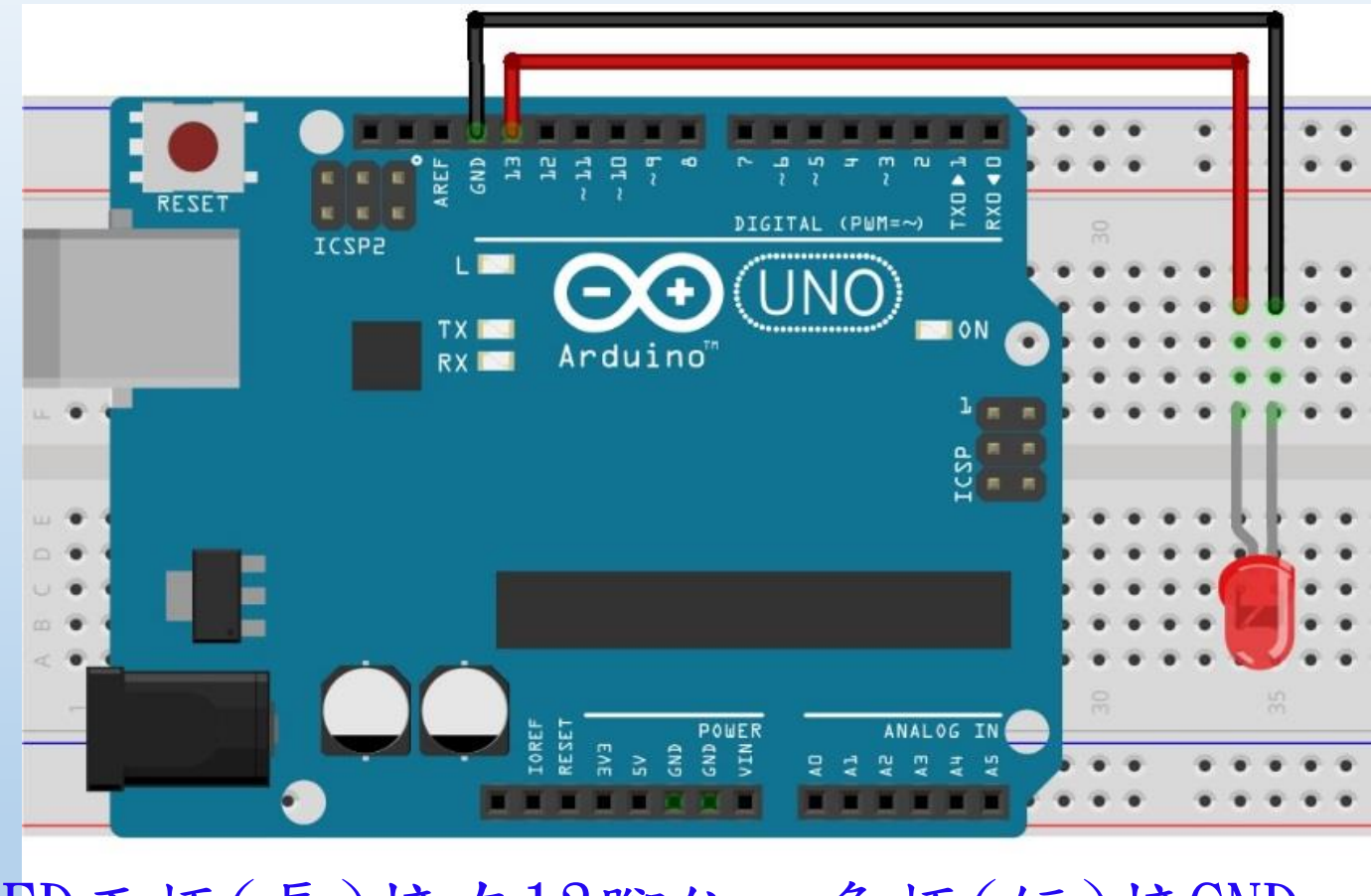

LED正極(長)接在13腳位,負極(短)接GND 問題:如何把開關打開? 開啟Blink上傳

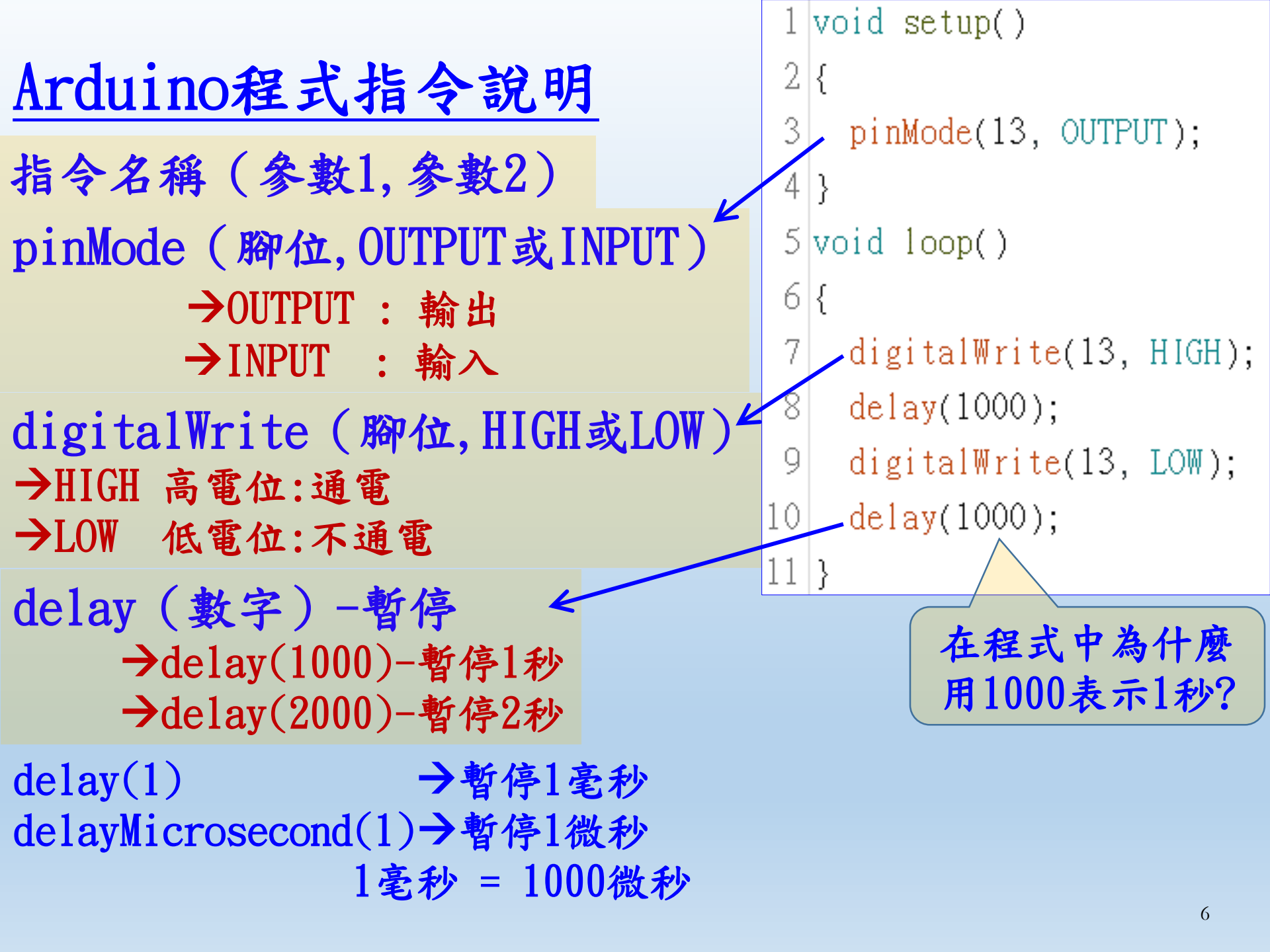

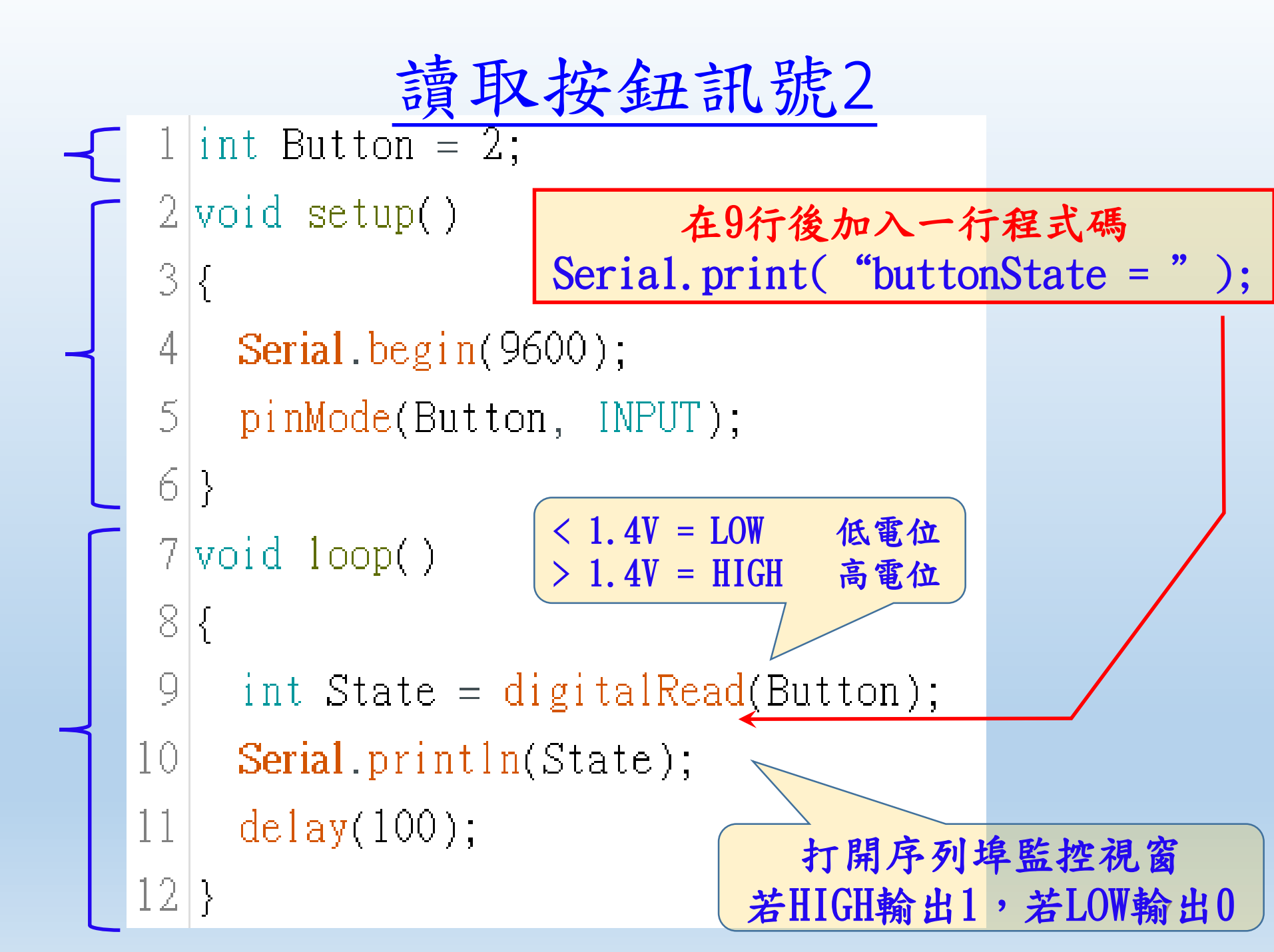

使用按鈕控制LED1/5

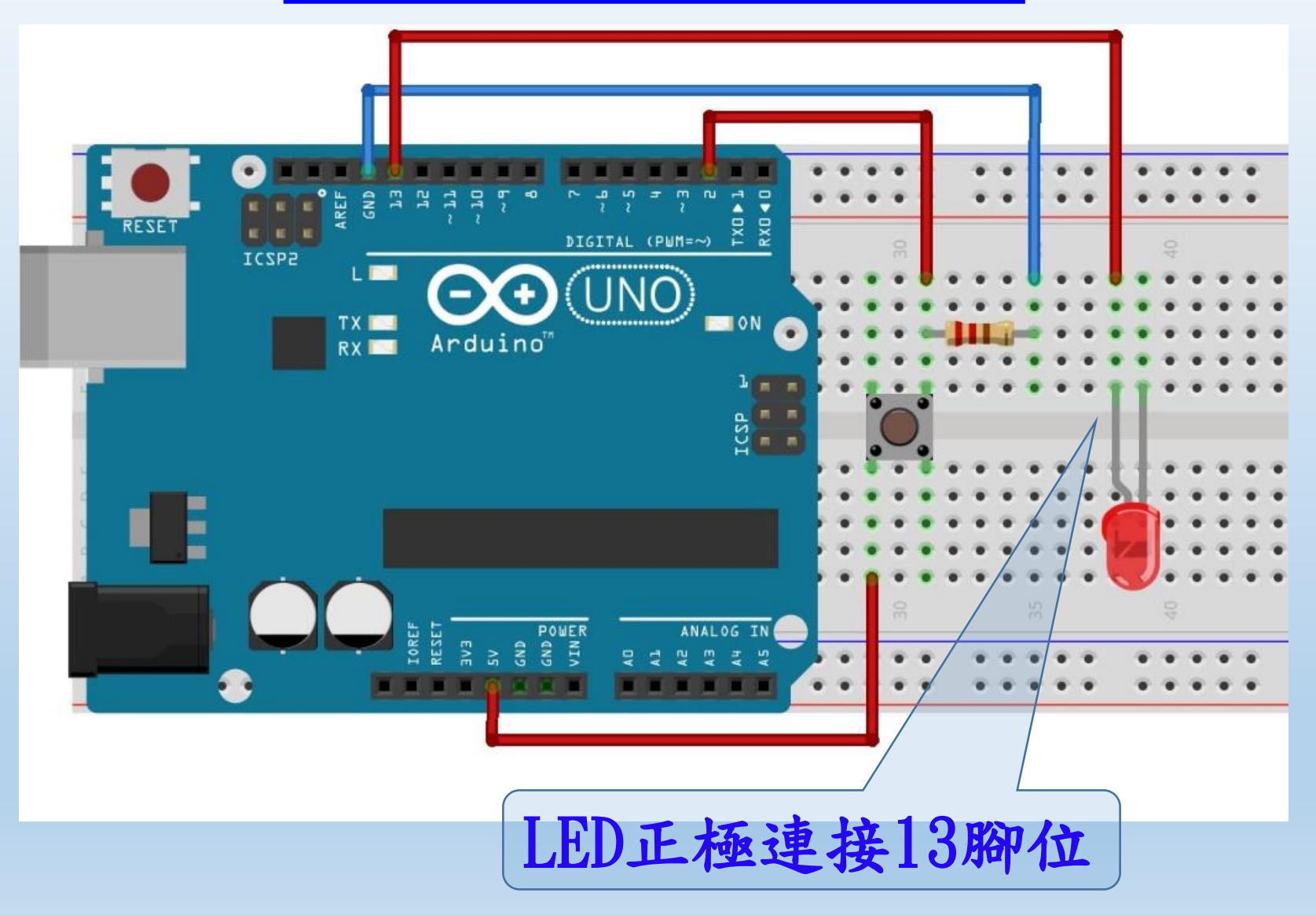

```
1 \mid int State = 0;
 2 void setup()
 3 {
     pinMode(13, OUTPUT);
 4
 5
    pinMode(2, INPUT);
 6
     Serial.begin(9600);
 7|}
 8 void loop()
94
10
     State = digitalRead(2);
11
     if (State == HIGH)
12
       Serial.println(State);
13
14
       digitalWrite(13, HIGH);
15
16
     else
17
18
       Serial.println(State);
19
       digitalWrite(13, LOW);
20
21|
```

```
使用按鈕控制LED5.2/5
  更換程式碼
  觀察序列埠監控視窗
  按下:顯示1且閃爍6下
  未按:顯示0且暗
  for ( int x = 0 ; x \le 5 ; x++ )
   digitalWrite(ledPin, HIGH);
   delay(1000);
   digitalWrite(ledPin, LOW);
   delay(1000);
```

## 數位(digital)與類比(analog)的不同

#### digitalWrite() → 輸出訊號 0伏特 或 5伏特 digitalRead() → 讀取訊號 <1.4伏特 或 >1.4伏特 LOW HIGH

analogRead() → 讀取訊號 0伏特 ~ 5伏特 顯示數字 0 ~ 1023 analogWrite() → 輸出<u>脈衝寬度調變</u>訊號(PWM) 數值: 0~255 ( 實例: 控制LED亮度 )

#### 利用光敏電阻自動開關LED

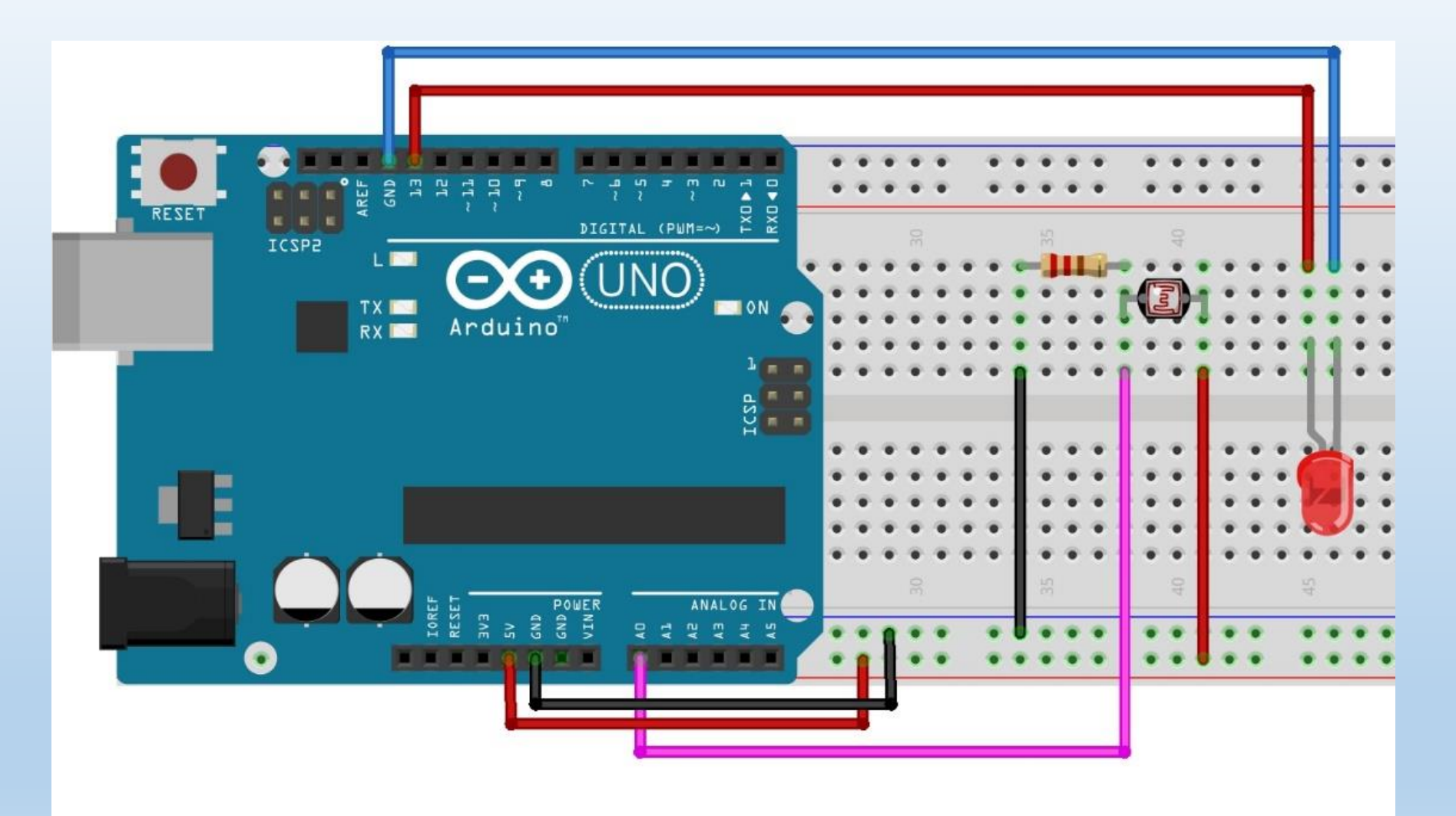

開啟檔案photocellMaxMin\_LED

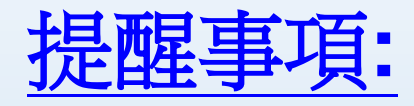

# 學校提供實作器材,上課每組2人。 建議可自備筆電每組1人。

#### 2.本課程適合未來升學目標電機、機械、 資工等相關科系同學選修。

3.可製作相關課程的報告,作為申請大學時 的備審資料。